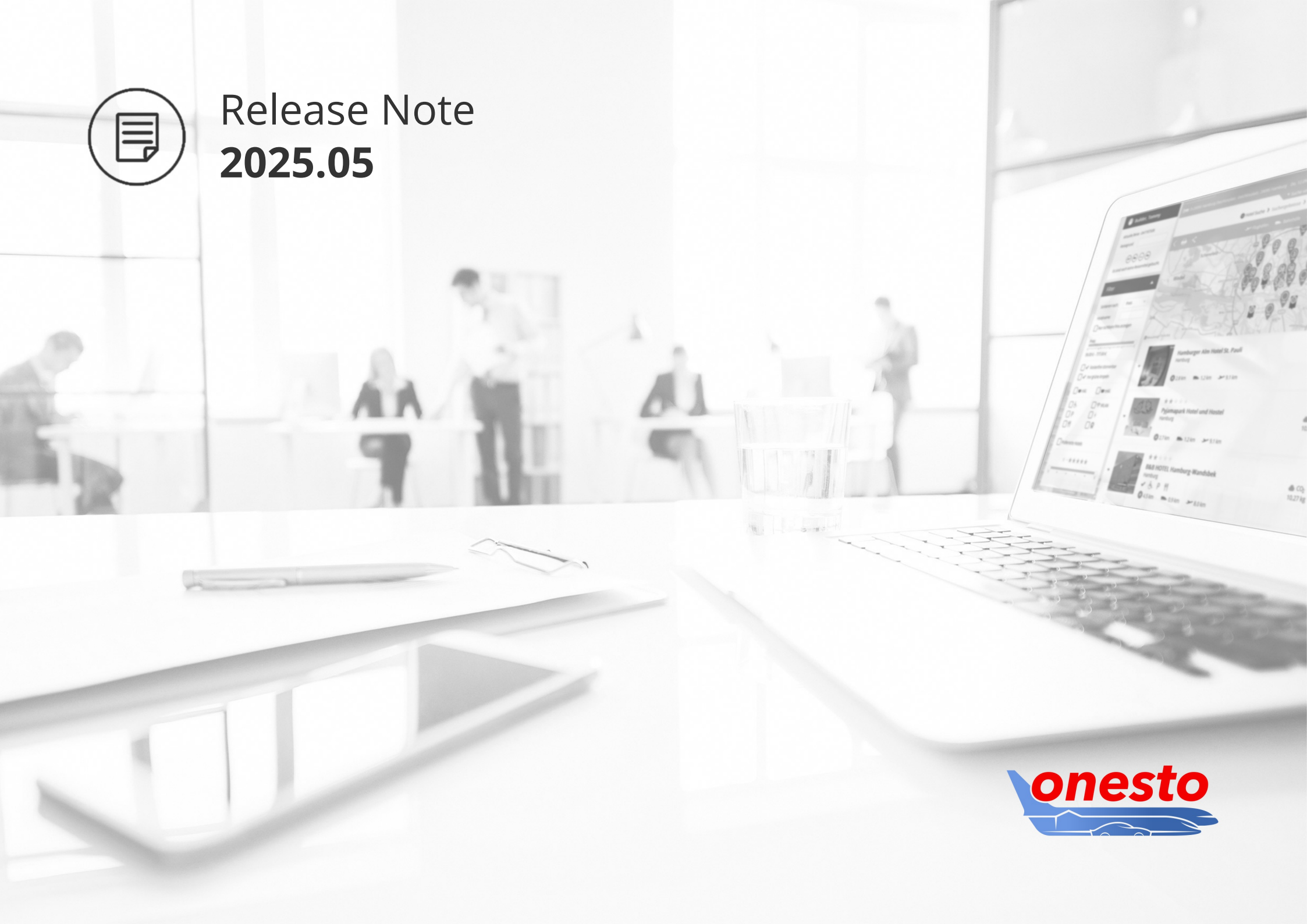

#### GENERAL

onesto

CONTENT

F

| I.    | Conferma Integration                                                         | . 4 |
|-------|------------------------------------------------------------------------------|-----|
| 11.   | Login with Two-Factor Authentication                                         | 5   |
| 111.  | Text editor for News in the Notification Management                          | 8   |
| IV.   | No password entry required when creating profiles                            | 10  |
| V.    | Download / Upload using Excel files                                          | 11  |
| VI.   | Software Ergonomics: Improved error Display                                  | 12  |
| VII.  | Additional columns in user data Export                                       | 13  |
| VIII. | Notification of existing bookings in travel expense Reports                  | 14  |
| IX.   | Adjustment of the deadline for automatic profile deactivation                | 15  |
| Х.    | Use of company name from billing address for all direct interfaces           | 16  |
| XI.   | Display of AirPlus cost accounting data definition for a company credit Card | 17  |

#### RAIL

| ١.  | Deutsche Bahn Partner interface (PST) - Display of all bookable BahnCards | . 18 |
|-----|---------------------------------------------------------------------------|------|
| ١١. | Transmission of fare name to Refundrebel                                  | . 19 |

### FLIGHT

| I.   | Improved display of fare notes | . 20 |
|------|--------------------------------|------|
| II.  | Eurowings – new interface      | . 21 |
| 111. | Entry information for Israel   | . 22 |

#### HOTEL

| ١.  | Notice for hotel booking: Payment with Company Credit Card not possible | 24 |
|-----|-------------------------------------------------------------------------|----|
| 11. | Payment with AirPlus via the booking.com interface                      | 25 |

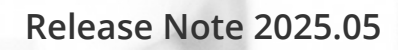

#### **RENTAL CAR**

onesto

CONTENT

F

| ١.   | Carpool – Multiple stations in one overview          | 26 |
|------|------------------------------------------------------|----|
| 11.  | Rental Car – Display of different kilometer packages | 27 |
| III. | Display of rental car Price                          | 28 |

#### ONESTO2GO

| ١. | Automatic transfer of train tickets to the DB Navigator from onesto2ge |  | 29 |
|----|------------------------------------------------------------------------|--|----|
|----|------------------------------------------------------------------------|--|----|

#### ROADMAP

| ١. | Advance notices |  | 30 |
|----|-----------------|--|----|
|----|-----------------|--|----|

# I. Conferma integration

#### Administration To use this function, please get in touch with your onesto contact.

We are pleased to announce the integration of Conferma into onesto.

Conferma is a leading provider of virtual credit card payments, specifically designed to simplify and secure business travel payments. Conferma collaborates globally with various partners, including numerous Travel Management Companies (TMCs) and major international financial institutions.

The new integration will provide you with access to Conferma's virtual credit card and payment solutions. Additionally, the Conferma Connect and SNAP solutions support the optimization of hotel booking processes, for example by requesting hotel invoices directly from booked hotels and storing them in the system.

In addition to the existing integration of AirPlus solutions, Conferma's services will also be available in onesto with the upcoming release.

For users, the onesto interface during the payment process will remain unchanged, as the process will run entirely in the background, similar to the AirPlus integration for virtual credit card payments.

Please note that using this service requires a contract between you or your travel agency and Conferma.

# Conferma

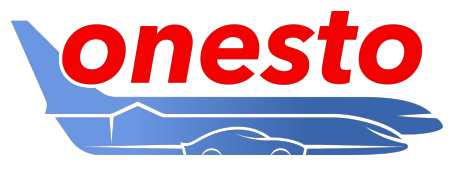

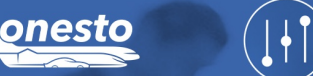

# II. Login with Two-Factor Authentication (1/3)

#### Administration To use this function, please get in touch with your onesto contact.

Effective immediately, a second factor can be defined, which must be entered alongside the username during login, thereby providing additional security for access to onesto (Two-Factor Authentication).

Activation is performed within the user profile and requires an additional application, such as Google Authenticator, Microsoft Authenticator, Authy, or LastPass Authenticator, which generates a one-time token that must be entered during the login process.

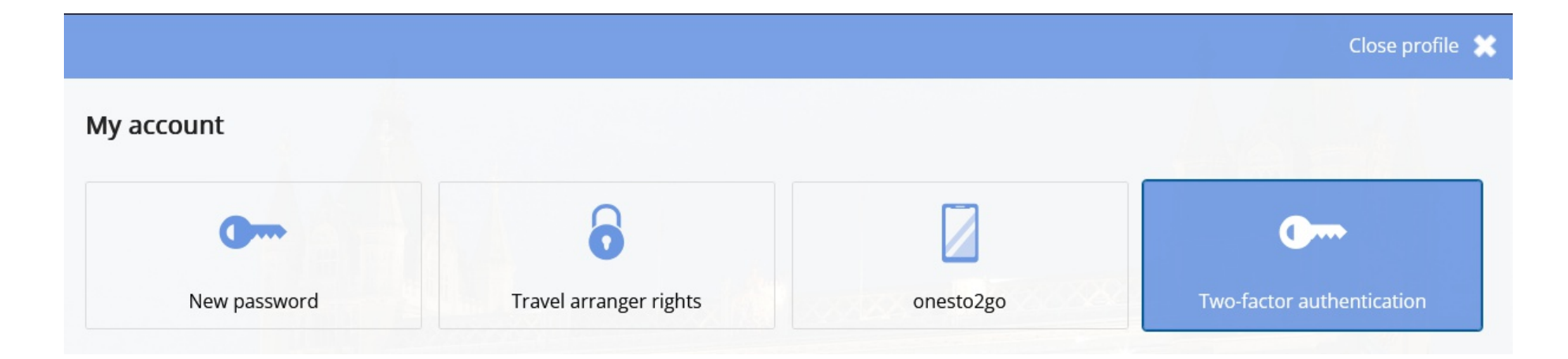

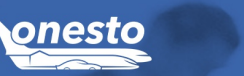

# II. Login with Two-Factor Authentication (2/3)

Administration To use this function, please get in touch with your onesto contact.

Depending on the application, setup is completed either by scanning a QR code or by manually entering the displayed code. After entering the token generated by the application and clicking "Activate," the function will be enabled.

×

#### Two-factor authentication

To keep your account safe, we require you to enable two-factor authentication. You'll need a smartphone with an authenticator app installed. Scan the qr code on the page and enter the code from your application here.

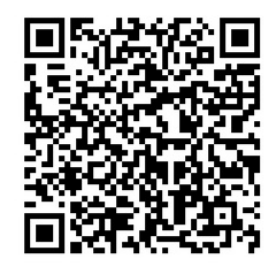

If you cannot scan, please enter the following code into your mobile application manually: XTTV JJJ2 J7H5 3OIS 4D4D AH67 V7HQ PJ54

Email address

dbuilder@onesto.de

To use two-factor authentication via an authenticator app, you can find these common third-party authenticator apps in your mobile device's app store:

Google Authenticator

Token

- Microsoft Authenticator
- Authy
- LastPass Authenticator

# ID 13706 🔅

onesto Release Note 2025.05 6

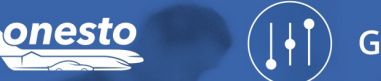

# II. Login with Two-Factor Authentication (3/3)

Administration To use this function, please get in touch with your onesto contact.

The next time you log in to onesto, you will be prompted to enter the token generated by your authentication application. Alternatively, a one-time token can be requested via email.

|                                               | onesto                                                   |
|-----------------------------------------------|----------------------------------------------------------|
|                                               | Welcome                                                  |
| Lo                                            | ogin with your user name                                 |
| To log in, you need to enter a coo            | de from the mobile application to confirm your identity. |
| Send code by email                            |                                                          |
| In spite of all efforts to verify the content | Liability notice.                                        |
| W                                             | vithin the external links.                               |

If you wish to reset your password, you must also enter the token in the same manner as during login. If you no longer wish to use this function, you can deactivate it in your personal profile.

Additionally, it is possible to make the use of this function mandatory. In this case, every user will be prompted to set up two-factor authentication during login. Without completing the setup, it will not be possible to use onesto. In this scenario, users will not be able to deactivate the function themselves.

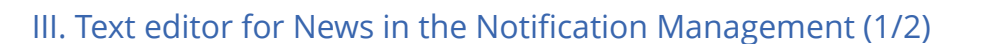

GENERAL

#### Administration The setting is automatic and cannot be set administratively.

onesto is introducing a text editor for "News" within the Notification Management, allowing text formatting to be edited directly within the editor (so-called WYSIWYG – "what you see is what you get").

This enables text editing in a manner similar to that of a word processing application.

| B / U ≡ ≡ ≡ ≡ ≡ ¼ № 4 ि ि ि ⊡ ∞ ∞ ■                                                                                   |     |
|----------------------------------------------------------------------------------------------------|-----|
| the new editor for "news"<br>Now creating news without HTML knowledge                                                 | ^   |
| <ul> <li>bullet points</li> <li>lines</li> <li>Colour and font size</li> <li>Links and Emails can be added</li> </ul> |     |
| HTML source visible <u>onesto homepage</u> <u>Support Email</u>                                                       | ~_∦ |

The following options are available:

- Numbered and bullet point lists
- Font color and size adjustments
- Left-aligned, right-aligned, and centered text
- Dividing lines
- Copy/paste functionality
- Linking to URLs and email addresses
- Display of the generated HTML format

ID 13171 🔅

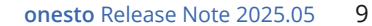

# **Administration** The setting is automatic and cannot be set administratively.

The editor will initially be available only within Notification Management for "News" and will be rolled out to additional areas after the completion of the pilot phase.

| News                                                                                                    | *                        |
|----------------------------------------------------------------------------------------------------|--------------------------|
| News                                                                                                    | Message to Travel Agency |
| Wed, 12.03.2025 - NEU UND TEST                                                                                                    | Mon, 24.03.2025          |
| the new edit                                                                                                    | or for "news"            |
| <ul> <li>bullet points</li> <li>lines</li> <li>Colour and font size</li> <li>Links and Emails can be added</li> <li>HTML source visible <u>onesto homepage</u> <u>Support Email</u></li></ul> |                          |
|                                                                                                    | Close window             |

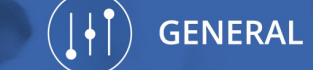

III. Texteditor für Aktuelles im Mitteilungsmanagement (2/2)

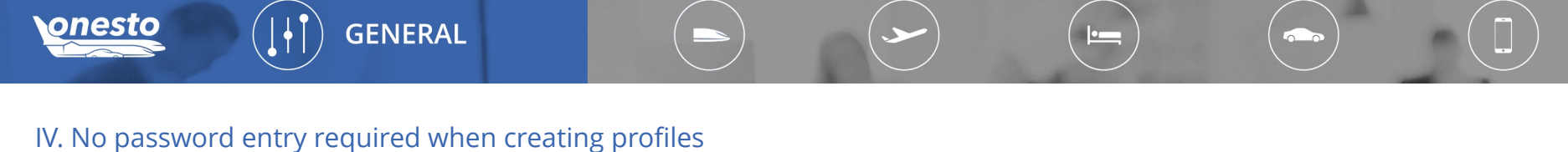

#### w. No password entry required when creating promes

#### Administration The setting is automatic and cannot be set administratively.

When manually creating a profile, it is no longer necessary to assign a password with this release. The password will be automatically generated in the background and can be changed later using the "Request new password" function.

As a result, the password field will no longer appear during profile creation.

| Create User/Traveller | ic                   |   |
|-----------------------|----------------------|---|
| General informa       | tion                 |   |
| User                  |                      |   |
| Company *             | onesto GmbH (ONESTO) | * |
|                       | Guestprofile         |   |
| Employee Number *     |                      |   |
| Department            |                      |   |
| Salutation *          | Please select        | ~ |
| Professional title    | Please select        | ~ |
| Surname *             |                      |   |
| First name *          |                      |   |
| Date of birth         | ~ ~ ~                |   |
| Nationality *         | German               | ~ |
|                       |                      |   |
| Citi                  | d = t = :  =         |   |

As a result, automatic pre-filling of the password by the browser (if configured) is no longer possible, thereby helping to prevent errors.

ID 14524 🔅

To simplify the handling of file downloads and uploads within the onesto system, it will now be possible to work with Excel files (XLSX format) starting with this release.

This enhancement is available for the following functions:

- Travel management hotel
- Business Trip Destinations
- User/Traveller Updater

The format of the existing header labels will remain unchanged.

| < Back                                     | Close                                                                 | company management 💥 |
|--------------------------------------------|-----------------------------------------------------------------------|----------------------|
|                                            | Manage companies > User/traveller updater                             |                      |
| Please select file (character set: UTF-8). |                                                                       |                      |
| User/traveller updater                     |                                                                       |                      |
| Allowed file types CSV,XLSX                |                                                                       |                      |
| Filename:                                  |                                                                       |                      |
| No hie has been selected.                  | Documentation Example CSV Example xlsx Export as CSV file XLSX export | Test run Import      |

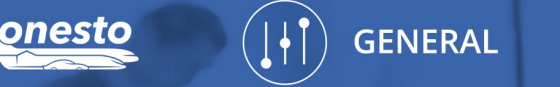

# VI. Software Ergonomics: Improved error display

Administration The setting is automatic and cannot be set administratively.

We have improved the error display and now highlight all missing entries simultaneously with a red border.

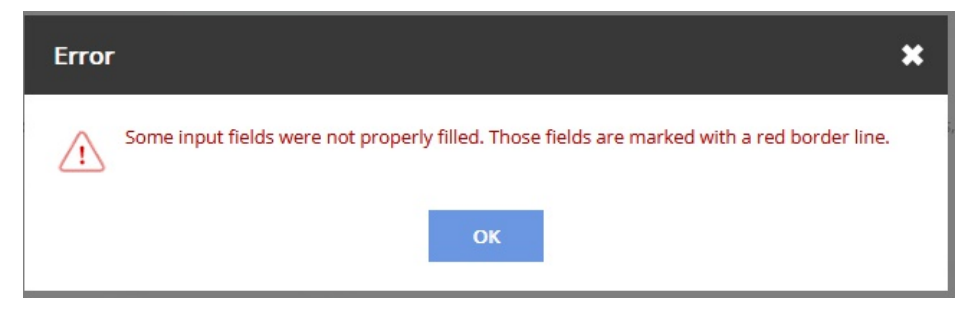

This way, users can immediately see which fields still need to be completed.

| Builder, Tom<br>Booking 01204679<br>reference<br>Reason | Payment Payment C                                                                                                    | iompany credit card 💙                  | Φ                                |                                                         |  |
|---------------------------------------------------------|----------------------------------------------------------------------------------------------------|----------------------------------------|----------------------------------|---------------------------------------------------------|--|
| No itinerary to display                                 | Additional data Please fill in the missing data in the additional data sector. If you have questions, contact your line manager. |                                        |                                  |                                                         |  |
|                                                         | Cost accounting: *                                                                                                    | 5 digit(s)<br>Please select v          |                                  |                                                         |  |
|                                                         |                                                                                                    |                                        |                                  |                                                         |  |
|                                                         | Line manager<br>Please select a line manager. He will be i                                                                       | informed by e-mail after booking.      |                                  |                                                         |  |
|                                                         | Тахі                                                                                                    |                                        |                                  |                                                         |  |
|                                                         | After your flight booking you will be redir                                                                                      | irected to taxi search and book.       |                                  |                                                         |  |
|                                                         | <ul> <li>Not needed</li> <li>From Barcelona (BCN), arrival at '</li> </ul>                                                       | Wed, 23.04.2025 22:45                  |                                  |                                                         |  |
|                                                         | O To Barcelona (BCN), departure Wr                                                                                               | ed, 30.04.2025 17:20                   |                                  |                                                         |  |
|                                                         | Contact details                                                                                                    |                                        |                                  |                                                         |  |
|                                                         | Please select how the airline shall contac                                                                                       | ct you in case of irregular flight ope | erations and disruptions:        |                                                         |  |
|                                                         | No contact                                                                                                    | X Contact by pro                       | 10                               | Contact by email address                                |  |
|                                                         |                                                                                                    |                                        |                                  |                                                         |  |
|                                                         | Fare conditions *                                                                                                    | and rebooking penalties are for inf    | iormation only. I accept exclusi | ve rate terms of the selected flights, which can differ |  |
|                                                         | * = mandatory field                                                                                                    |                                        |                                  |                                                         |  |

ID 13603 🔅

# VII. Additional columns in user data export

Administration The setting is automatic and cannot be set administratively.

In addition to the existing columns in the user data export, the delegates and approvers stored in a profile will now also be displayed.

The following columns have been added:

- SeniorLoginID00 SeniorLoginID09: Username of the approver
- SeniorFirstName00 SeniorFirstName09: First name of the approver
- SeniorLastName00 SeniorLastName09: Last name of the approver
- SeniorEmail00 SeniorEmail09: Email address of the approver
- TravelArrangerLoginID00 TravelArrangerLoginID09: Username of the travel arranger

ID 14140 🔮

VIII. Notification of existing bookings in travel expense reports

#### Administration The setting is automatic and cannot be set administratively.

GENERAL

When travelers click on "Travel Expense Report" and start a new trip, a notification will appear informing them that it is possible to add the expense report to an existing trip.

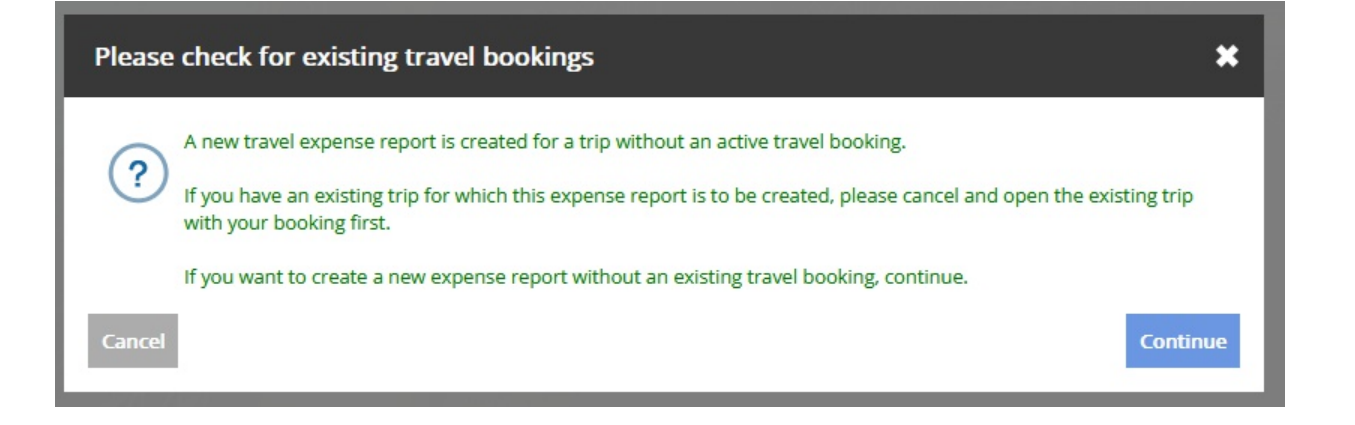

The traveler then has the option to either proceed and record a receipt under a new trip, or to navigate to an existing trip and submit the expense report there.

If a trip has already been booked, the associated expenses should ideally be accounted for within that existing trip.

Creating a new trip is only recommended if receipts are to be reimbursed that cannot be assigned to an existing onesto trip.

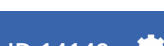

GENERAL

Currently, the maximum period between a traveler's last activity and the deactivation of their profile is 365 days.

Due to PCI-DSS requirements, this maximum period will be reduced to 90 days.

As part of this adjustment, the definition of inactivity will also be revised. Currently, inactivity is determined based on the creation date of the last trip, the last login, and the last profile change.

In the future, inactivity will be defined based solely on the end date of the traveler's last trip.

ID 14438 🔅

# X. Use of company name from billing address for all direct interfaces

#### Administration To use this function, please get in touch with your onesto contact.

In onesto, it is possible to optionally enter an alternative company name in the billing address, in addition to the company name stored in the company data. This is useful when the billing information differs from the company data used in the system. This setting can be defined separately for each subsidiary.

With this release, the company name from the billing address will be applied across all interfaces.

If a company name is stored in the billing address, it will now be consistently transmitted for all booking channels. Previously, this was implemented only for a few interfaces.

If no alternative billing information is provided, the standard company data will be used.

This setting does not affect the company data used for travel agency invoices.

ID 14090 🔅

# XI. Display of AirPlus cost accounting data definition for a company credit card

#### Administration The setting is automatic and cannot be set administratively.

Effective immediately, users with administrative rights in the onesto Administration (Customer and Agent) can view the definition of the additional data fields stored with AirPlus by clicking the "show cost accounting" button:

onesto Administration > Company profile > Company credit card NewCo (NWO) Aus Sicherheitsgründen werden die Kreditkartennummern nur gekürzt dargestellt. Der Karteninhaber muss mindestens 6 stellig sein. Flight 0 setting for company NewCo (NWO) Airplus V Type: show cost accounting ...8687 Number: NewCo GmbH Card holder: Expiration date Month: 5 Expiration date Year: 2027

In the next window, the details of each additional data field will be displayed:

| Field | Format     | From / to | Mandatory |  |
|-------|------------|-----------|-----------|--|
| AU    | Text field | 1-10      | ×         |  |
| BD    | Date       | 6-7       | ×         |  |
| к     | Text field | 1-2       | ×         |  |
| KS    | Text field | 1-10      | ×         |  |
| РК    | Text field | 1-6       | ×         |  |
| PR    | Text field | 1-7       | ×         |  |
|       |            |           |           |  |

ID 14609 🌻

\*

# I. Deutsche Bahn Partner interface (PST) - Display of all bookable BahnCards

#### Administration To use this function, please get in touch with your onesto contact.

With the Deutsche Bahn partner interface PST, it is now possible to book all business BahnCard variants via onesto. This includes, for example — depending on availability — promotional BahnCards or the trial BahnCard for the BahnCard 100.

| onesto              |                                                                                               | Support         | Requests & Forms | Contact | 🕒 Builder, Garfield |
|---------------------|-----------------------------------------------------------------------------------------------|-----------------|------------------|---------|---------------------|
| 🕞 Flight            | Order BahnCard                                                                                |                 |                  |         | ×                   |
| Actual trips        | BahnCard                                                                                      |                 |                  |         |                     |
| All travellers      | BahnCard 100 2. class v<br>BahnCard 100 2. class                                              | ]               |                  |         | _                   |
| Itinerary Traveller | BahnCard 100 1. class Probe BahnCard 100 2. class                                             | ]               |                  |         |                     |
| ▼ OD1205200         | Probe BahnCard 100 1. class<br>BahnCard Business 25 2. class<br>BahnCard Business 25 1. class | Wed, 09.04.2025 |                  |         | _                   |
| ▼ OD1205116  Build  | BahnCard Business 50 2. class<br>BahnCard Business 50 1. class                                | 08 ~ 10 ~       | 1982 ¥           |         | _                   |
| ▼ OD1205056  Build  |                                                                                               |                 |                  |         | _                   |

If you wish to have certain BahnCards hidden, please contact your onesto representative. Existing settings regarding hidden BahnCards will remain unchanged.

The option to allow BahnCard bookings via PST only for specific users also remains in place.

ID 14568 🔅

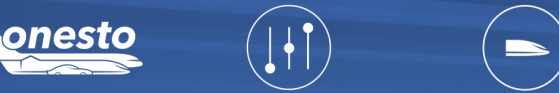

# II. Transmission of fare name to Refundrebel

Administration The setting is automatic and cannot be set administratively.

RAIL

Effective immediately, onesto will transmit the fare name to Refundrebel in all systems where rail bookings are included and the transmission of rail booking data to Refundrebel is configured.

Refundrebel checks the data for delays, identifies compensation claims, and submits these claims to the respective railway companies on behalf of the customers.

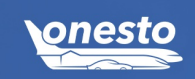

# I. Improved display of fare notes

Administration The setting is automatic and cannot be set administratively.

ID 14092 🔅

On the flight booking detail page, fare information will no longer be displayed separately under each flight segment, but rather grouped under the flight offer, separated by travel direction. This change makes the display significantly clearer, especially for connecting flights.

FLIGHT

•

|       | Flight                   |                                                                      |                                                              |                                 |          |      |
|-------|--------------------------|----------------------------------------------------------------------|--------------------------------------------------------------|---------------------------------|----------|------|
|       |                          | 0                                                                    | Search 🔰 🥑 Results 💙 Fli                                     | ght details > Confirmation      |          |      |
| <     |                          |                                                                      |                                                              |                                 |          |      |
|       | 5                        | 🗃 Wed,18.06.2025 🚯 03                                                | :30 h                                                        |                                 |          |      |
| ۲     | 07:00                    | Munich   MUC                                                         | KLM                                                          | ECONOMY STANDARD<br>Economy (T) | <u>n</u> | Seat |
| ۲     | 08:30                    | Amsterdam   AMS                                                      | KL1848<br>KLM Royal Dutch Airlir                             | BOEING 737-800<br>nes           |          |      |
| •     | 09:30                    | Amsterdam   AMS                                                      | ĸÊM                                                          | ECONOMY STANDARD<br>Economy (T) | <b>A</b> | Seat |
| ۲     | 09:30                    | London   LCY                                                         | KL983 EMBRAER 190<br>KLM Royal Dutch Airlines                |                                 |          |      |
|       | ~                        | 🔁 Fri, 20.06.2025 🔇 <b>02</b>                                        | :00 h                                                        |                                 |          |      |
| •     | 17:50                    | London   LHR                                                         | FLEX<br>Econo                                                | FLEX<br>Economy (V)             | 1        | Seat |
| ۲     | 20:50                    | Munich   MUC                                                         | LH2479<br>Lufthansa                                          | AIRBUS INDUSTRIE A320-212       |          |      |
| Tarif | f informa                | ation                                                                |                                                              |                                 |          |      |
| Outbo | ound reboo<br>n rebookir | okable for 70.00 € and not refun<br>ng at no charge and cancelable f | dable (further fare informa<br>or 70.00 € (further fare info | ition)                          |          | Le   |
|       |                          | have d                                                               |                                                              |                                 |          |      |
| Payne | ent Out                  | Company cree                                                         | dit card 🗸                                                   |                                 |          |      |

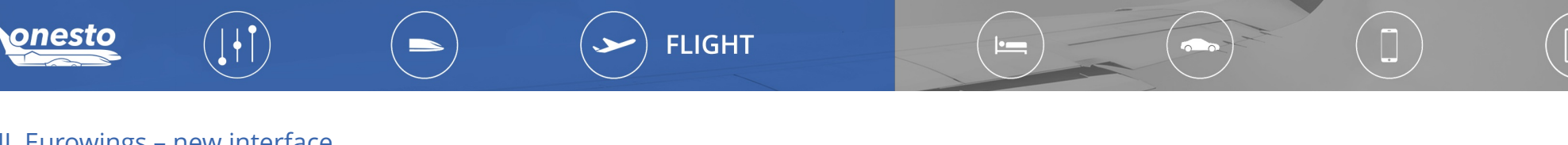

# II. Eurowings – new interface

Administration The setting is automatic and cannot be set administratively.

ID 12778 🔅

We are pleased to soon offer you the new Eurowings interface.

Through the "WingsAPI," fare components will now be delivered and clearly displayed, as shown here with the fare combination SMART/BASIC:

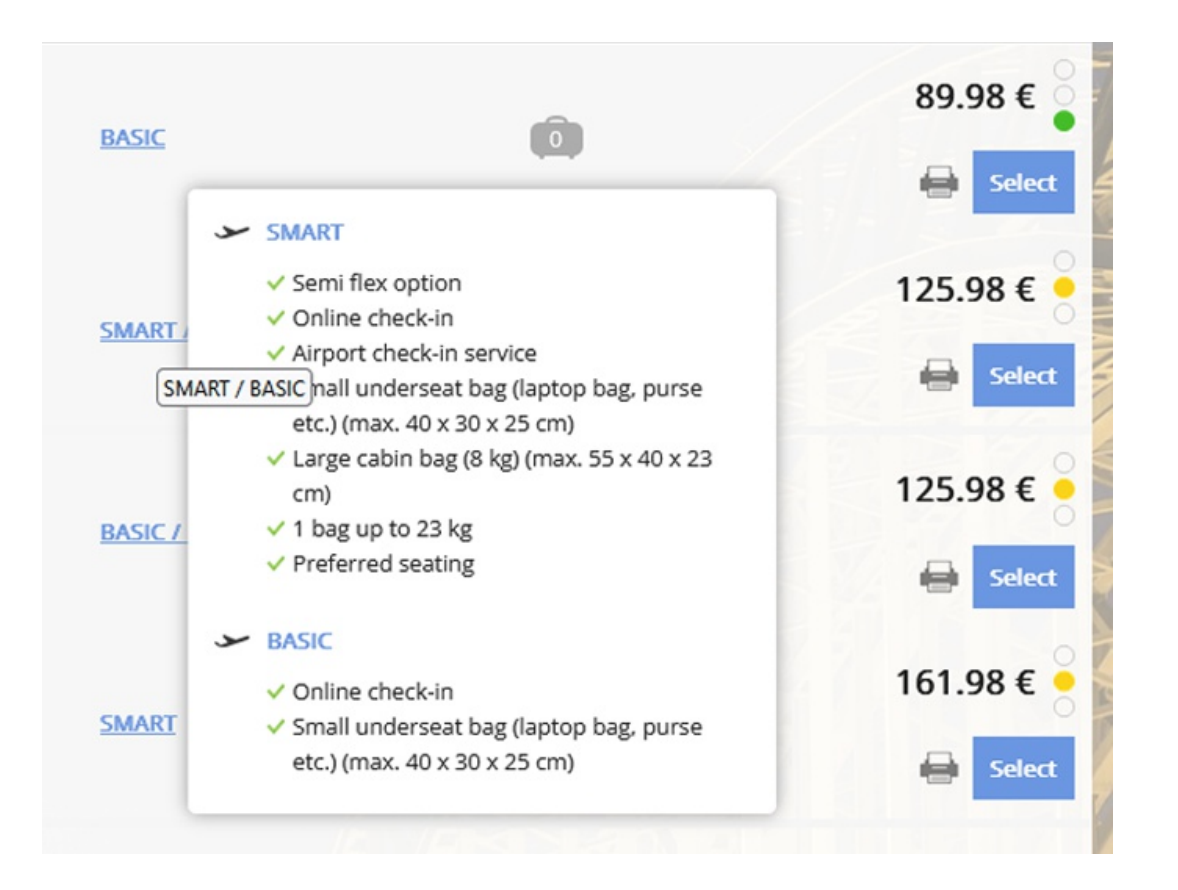

The transition will take place after the certification by the airline, no later than July 1, 2025.

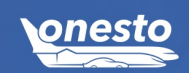

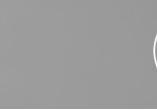

ID 14633 🔅

# III. Entry information for Israel (1/2)

#### Administration The setting is automatic and cannot be set administratively.

Since January 1, 2025, travelers from European countries are required to obtain an Electronic Travel Authorization (ETA) in order to enter Israel. Applications can be submitted via ETA-IL.

FLIGHT

This information will be displayed to the booker upon completion of the booking:

| Builder, Tom<br>Booking 01205255<br>reference<br>Reason<br>Compared to the second second se | Arter your light booking you will be redirected to tax search and book.                                                                                                    |  |  |  |  |
|----------------------------------------------------------------------------------------------------|----------------------------------------------------------------------------------------------------|--|--|--|--|
|                                                                                                    | Fare conditions *  Simplified displaying of cancelation and rebooking penalties are for information only. I accept exclusive rate terms of the selected flights, which can differ from simplified display.  * = mandatory field  Visa and immigration information for Israel *                                                                                                    |  |  |  |  |
|                                                                                                    | Starting from January 1, 2025, travellers from European countries will require an Electronic Travel Authorization (ETA) to enter Israel.  Applications can be submitted via ETA-IL (https://www.gov.il/en/departments/topics/eta-il/govil-landing-page).  Please note that travellers are responsible for checking the entry requirements and applying for a visa (if necessary) prior to their trip. |  |  |  |  |
|                                                                                                    | Additional terms and conditions place holder Lufthsana information                                                                                                    |  |  |  |  |
|                                                                                                    | Luggage conditions<br>Carry On Hand Baggage: 1 CABIN BAG UP TO 8KG.<br>Checked Baggage: 1 CHECKED BAG UP TO 23KG.<br>ECONOMY SAVER airline: LH MUC-TLV                                                                                                    |  |  |  |  |
|                                                                                                    | Distribution Cost Charge 17.50 €<br>Total price: 525.39 €                                                                                                    |  |  |  |  |

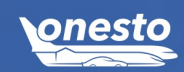

FLIGHT

# III. Entry information for Israel (2/2)

Administration The setting is automatic and cannot be set administratively.

The information is also included on the itinerary:

Page 2/2

Visa and immigration information for Israel

Starting from January 1, 2025, travellers from European countries will require an Electronic Travel Authorization (ETA) to enter Israel.

Applications can be submitted via ETA-IL (https://www.gov.il/en/departments/topics/eta-il/govil-landing-page).

Please note that travellers are responsible for checking the entry requirements and applying for a visa (if necessary) prior to their trip.

# I. Notice for hotel booking: Payment with Company Credit Card not possible

#### Administration The setting is automatic and cannot be set administratively.

When paying with a company credit card, such as a central travel account card or a virtual credit card, a notice will be displayed before booking if the selected hotel does not support this payment option. The user can then either choose a different hotel or complete the booking using a personal credit card.

HOTEL

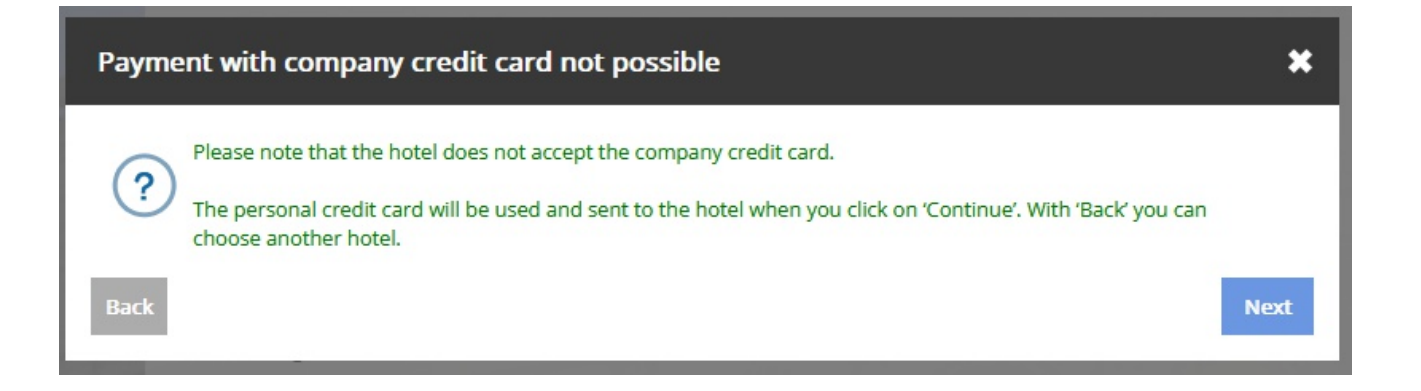

By clicking "Back," the user is returned to the hotel overview. By clicking "Next," the booking is completed using the personal credit card.

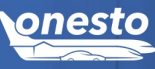

# II. Payment with AirPlus via the booking.com interface

Administration To use this function, please get in touch with your onesto contact.

The new booking.com interface requires the 12-digit AirPlus account number for payment with AirPlus; in addition, the VAT number is also mandatory.

Without this information, payment with AirPlus will no longer be possible.

The gradual transition to the new interface will take place over the coming weeks, as the current version provided by booking.com will no longer be supported in the future.

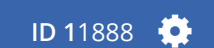

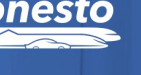

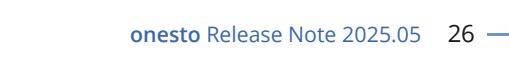

If desired, it is possible to define, for each user, which stations are visible.

User profile of the carpool manager – Administration – Selection of authorized stations

X APA Teststation X HEMMI CAR

Here you can limit carpool stations user may administrate onesto GmbH|onesto X

Stations

▲ Filter Station Ś Year **APA** Teststation Month HEMMI CAR onesto GmbHlonesto Week 10[07:04 10:04] [ Day

If a company uses multiple carpool stations in onesto, carpool administrators can now access a consolidated booking overview across all authorized stations. It is still possible to use the dropdown menu to display the booking overview for a specific station only.

# Administration The setting is configured in the Administration.

I. Carpool – Multiple stations in one overview

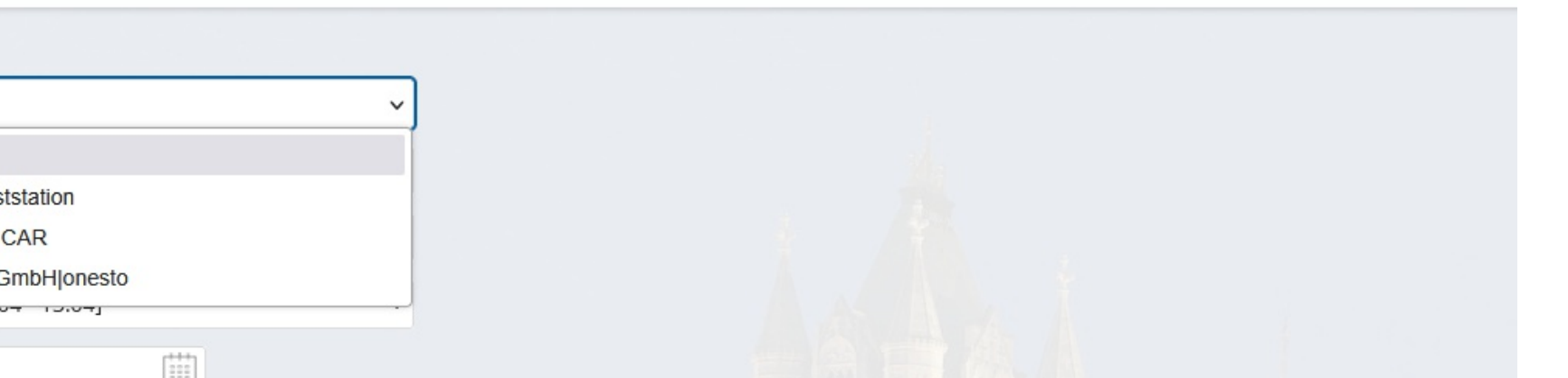

Car pool > Car pool administration - booking overview

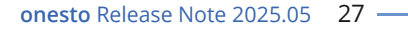

#### II. Rental Car – Display of different kilometer packages

#### Administration The setting is automatic and cannot be set administratively.

In the rental car section, there are increasingly more offers with different kilometer packages and corresponding prices. These options are now displayed during the booking process, allowing users to select and book the package that best suits their needs.

•\_\_\_

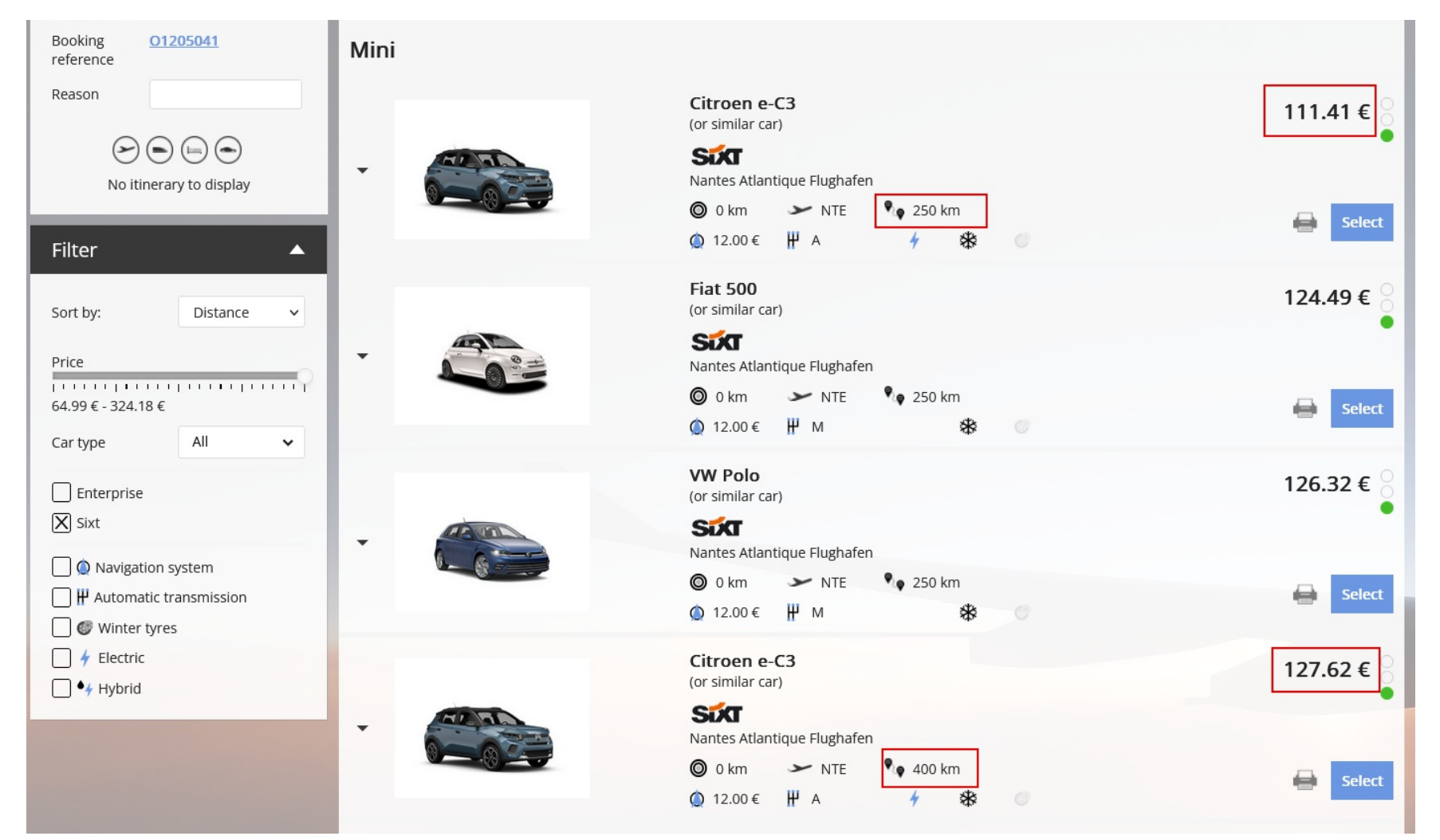

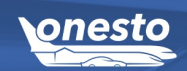

With this release, the display of the rental car price will be updated.

The base price will now include the estimated taxes and fees, which will no longer be listed separately. This change ensures a standardized price display.

Service fees for rentals at airports or train stations will continue to be shown separately.

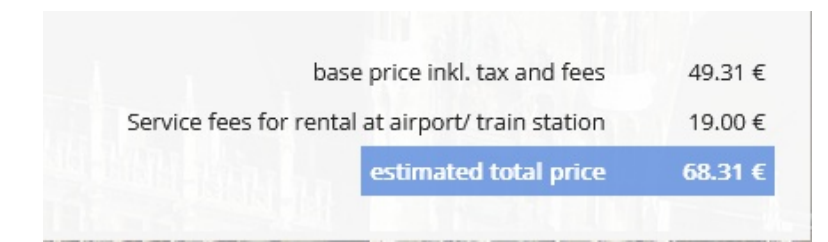

RENTAL CAR

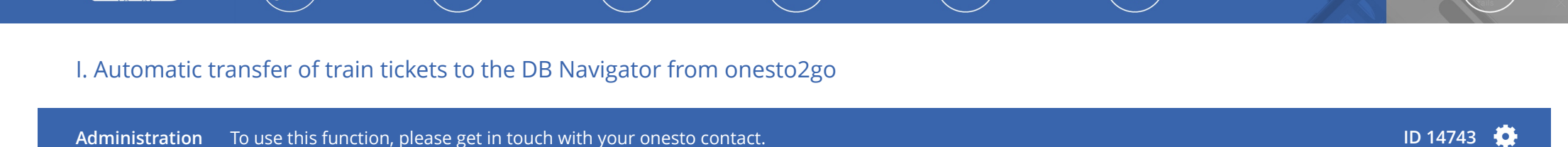

•

With this release, the simple transfer of train tickets from onesto2go to the DB Navigator will be activated for all customers.

This allows train tickets booked via onesto2go to be transferred to the DB Navigator, enabling the use of DB Navigator features such as the Comfort Check-in. The function can also be deactivated upon customer request.

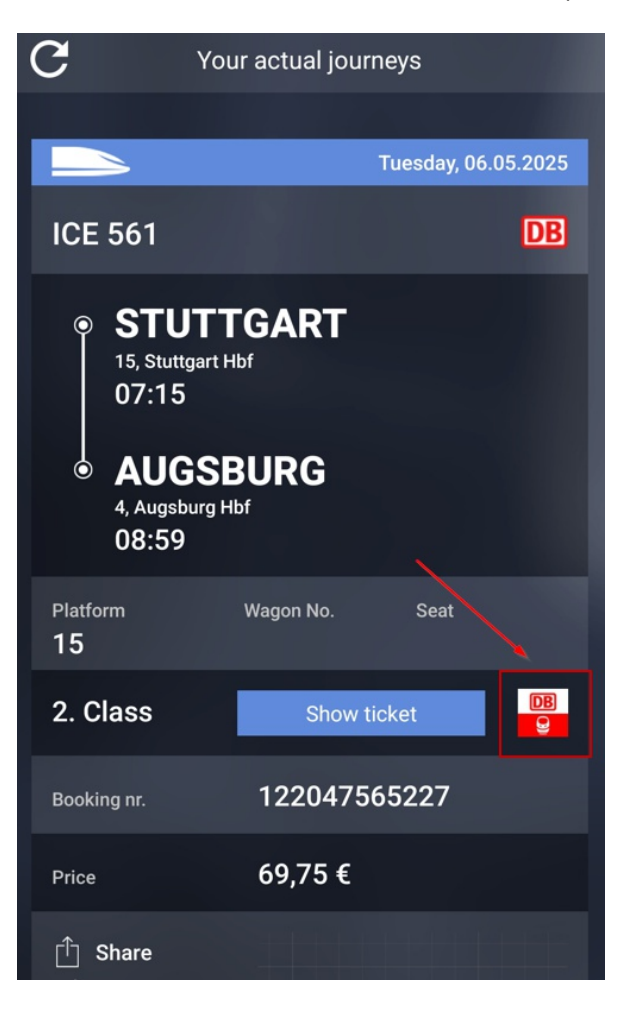

F

**ONESTO2GO** 

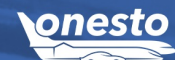

# I. Advance notices

#### New development of onesto2go for iOS and Android

The new onesto2go app will be implemented as a native app with a completely new and intuitive design for both iOS and Android. The app will offer higher speed and a new user experience, supported by the new onesto API.

**Trainline** Expansion to include additional providers

**benerail** Expansion to include PKP (Poland)

**Kyte** Expansion to include additional providers

**Amadeus NDC (X)** Expansion to include additional providers

New car provider: Starcar

**New sustainability solution** Management, reporting, and compensation

Further topics currently planned:

- Integration of additional administrative areas into the new layout
- Further enhancements to accessibility features
- onesto API for booking through third-party systems
- Al features